## 6. 口座指定申請

案件ごとの口座情報の指定を行います。

## 「口座指定申請」画面の呼び出し方

| 案件名称                                   | 区分    | 工期                          | お知らせ            | 汎用連絡・提出   |  |
|----------------------------------------|-------|-----------------------------|-----------------|-----------|--|
| #I0000000000000000                     | 事後審査中 | 2022/4/1<br>~<br>2023/3/31  | 二覧へ<br>_(未読有り)_ | 口座指定 提出・速 |  |
| 20000000000000 作業                      |       | 2022/4/1<br>~<br>2022/12/31 | - <b>R</b> ^    | 口座指定 提出・連 |  |
| 20000000000000000000の購入について            | 事後審査中 | 2022/4/1<br>~<br>2022/9/30  | 二覧へ<br>_(未読有り)_ | 口座指定 提出・減 |  |
| 0000000000000000000000の購入について          |       | 2022/4/1<br>~<br>2022/7/30  | - <b>X</b> 2    | 口座指定 提出・適 |  |
| 20000000000000000000000000000000000000 | 事後審査中 | 2022/4/1                    | - <b>X</b> ≏    | 口座指定 提出・流 |  |

 1、阪府電子契約ポータル 画面(ログイン後)の「案件 ごとのお知らせ」から口座情 報の登録を行いたい案件の
ロ座指定をクリックします。

## ②「**口座指定申請」**画面が表示されます。

| 10050                                                                                                    | 10020      |                                      |                                       |  |
|----------------------------------------------------------------------------------------------------|------------|--------------------------------------|---------------------------------------|--|
| 案件                                                                                                    |            | OO建設工事                               |                                       |  |
|                                                                                                    |            | 通常用口座情報                              | 前金用口座情報                               |  |
|                                                                                                    | ○ □座情報①    | ○○○銀行 △△支店 普通<br>1111111 オオサカジョウタロウ  | ○○○銀行 △△支店 普通<br>2222222 オオサカジョウタロウ   |  |
|                                                                                                    | ○ □座情報②    | OOO銀行 △△支店 普通<br>33333333 オオサカジョウタロウ | OOO銀行 △△支店 普通<br>4444444 オオサカジョウタロウ   |  |
|                                                                                                    | • 口座情報③    | OOO銀行 △△支店 普通<br>55555555 オオサカジョウタロウ | ○○○○銀行 △△支店 普通<br>66666666 オオサカジョウタロウ |  |
|                                                                                                    | ○ □座情報④    |                                      |                                       |  |
| Distance in the second second s | ○ □座情報⑤    |                                      |                                       |  |
|                                                                                                    | 0 口座情報6    |                                      |                                       |  |
|                                                                                                    | ○ □座情報の    |                                      |                                       |  |
|                                                                                                    | ○ □座情報⑧    |                                      |                                       |  |
|                                                                                                    | ○□座情報⑨     |                                      |                                       |  |
| <u>}</u>                                                                                                    | 0 口座情報@    |                                      |                                       |  |
| A second                                                                                                    | a the same | 学行する うどれりノールナンド                      |                                       |  |

## 1) 口座指定申請

| 口広出   | 学中语     |                                      |                                     |
|-------|---------|--------------------------------------|-------------------------------------|
|       | 日七十明    |                                      |                                     |
| 案件    |         | 00建設工事                               |                                     |
|       |         | 通常用口座情報                              | 前金用口座情報                             |
|       | ○□座情報①  | OOO銀行 △△支店 普通<br>1111111 オオサカジョウタロウ  | OOO銀行 △△支店 普通<br>2222222 オオサカジョウタロウ |
|       | ○ □座情報② | 〇〇〇銀行 △△支店 普通<br>33333333 オオサカジョウタロウ | OOO銀行 △△支店 普通<br>444444 オオサカジョウタロウ  |
| 口座情報  | ● □座情報③ | ○○○銀行 △△支店 普通<br>55555555 オオサカジョウタロウ | OOO銀行 △△支店 普通<br>6666666 オオサカジョウタロウ |
|       | ○ □座情報④ |                                      |                                     |
|       | ○ □座情報⑤ |                                      |                                     |
|       | ○□座情報⑥  |                                      |                                     |
|       | ○ □座情報⑦ |                                      |                                     |
|       | ○□座情報⑧  |                                      |                                     |
|       | ○ □座情報⑨ |                                      |                                     |
|       | ○ □座情報⑩ |                                      |                                     |
| メール通知 | ○通知メールを | 送信する                                 | しない                                 |

口座情報を選択します。口座情報を申請する場合は送信をクリックします。